## Neusoft

## 东软 NetEye macOS 版 SSL VPN 客户端 用户接入指南

## 版权所有

本软件和相关文档的版权归沈阳东软系统集成工程有限公司所有,任何侵犯版权的行为都将被追究法律责任。未经版权所有者的书面许 可,不得将本软件的任何部分或全部及其用户手册以任何形式、采用任何手段(电子的或机械的,包括照相复制或录制)、为任何目的, 进行复制或传播。

版权所有 © 2016-2018 沈阳东软系统集成工程有限公司。所有权利保留,侵权必究。

沈阳东软系统集成工程有限公司不对因使用本软件及其用户手册所造成的任何损失承担任何责任。

东软联系信息

网站: http://neteye.neusoft.com 电子信箱: servicedesk@neusoft.com 服务电话: 400 655 6789 东软 NetEye SSL VPN 支持 Web 和客户端两种接入方式。如果用户要访问的资源除了 Web 应用,还有其他类型的应用(如 FTP、 SSH、 Telnet、 RDP 等),推荐使用隧道模 式 SSL VPN,即使用 SSL VPN 客户端访问资源。 若要使用客户端方式访问 SSL VPN 资源,请在 SSL VPN Portal 登录页面下载相应操作 系统的 SSL VPN 客户端软件,解压缩后安装使用。 本文档介绍如何下载、安装和使用 macOS 版东软 NetEye SSL VPN 客户端。

提示:以下操作要求客户端操作系统为 macOS10.10 及以上版本。

**1.** 在浏览器中输入 SSL VPN Portal 服务器地址,如 https://vpn.neusoft.com/,进入 Portal 入 口页面。

| $\leftarrow$ $\rightarrow$ C $\triangleq$ https://vpn.neuso | oft.com |                                                                                                    | ସ       | ' 🖈 🚺 🚺   |
|-------------------------------------------------------------|---------|----------------------------------------------------------------------------------------------------|---------|-----------|
| <b>企</b> ?使用手册                                              |         |                                                                                                    | Neusoft | 🕀 SSL VPN |
|                                                             |         | $\frown$                                                                                                    |         |           |
|                                                             | -       | SSL VPN                                                                                                    |         |           |
|                                                             |         |                                                                                                    |         |           |
| -                                                           | 用户名     |                                                                                                    |         | 1000      |
|                                                             | 密码      | 1111                                                                                                    |         | ALC: NO   |
|                                                             | 验证码     |                                                                                                    |         | La        |
| 12/11/11/11                                                 |         | 登录                                                                                                    |         |           |
| 111100                                                      | 忘记密码    | 注册用户                                                                                                    |         |           |
|                                                             |         | SSL VPN客户端下载                                                                                                    | 1       |           |
| M S N S N S N S N S N S N S N S N S N S                     | TANCE   | and and a second second | SX.     | -         |

在下载 SSL VPN 客户端区域,点击 MacOS 版,下载 macOS 版 SSL VPN 客户端。
 解压后双击 pkg 包开始安装过程,使用安装向导完成客户端软件的安装。

**提示:** 东软针对 macOS 和 iOS 操作系统发布的东软 NetEye SSL VPN 客户端软件名称为 Safe Connect。

| 4. 点击 🕺 并授权启动客户端档 |
|-------------------|
|-------------------|

| $\bigcirc$ | "Safe Con | nect"想要 | 进行更改。 |  |
|------------|-----------|---------|-------|--|
| 3          | 输入密码以允    | 许此次操作。  |       |  |
|            | 用户名:      |         |       |  |
|            | 密码:       |         |       |  |
|            |           |         |       |  |

5. 打开客户端管理界面,输入 SSL VPN 服务器地址(IP 地址或域名)以及 SSL VPN 用 户名和密码,点击连接,建立 SSL VPN 连接。

| Neusoft东软<br>Fayers Ledwilley                |  |
|----------------------------------------------|--|
| vpn.neusoft.com                              |  |
| ••••••                                       |  |
| <ul> <li>✓ 记住密码</li> <li>ご 连接 (美)</li> </ul> |  |

勾选记住密码,下次可以自动登录。

6. 连接建立后,点击系统托盘中的 SafeConnect 图标,可看到如下菜单(换截图):

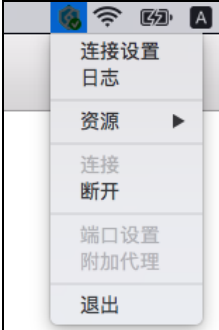

7. 点击资源菜单中的资源链接,即可访问 SSL VPN 资源。

|                                                          | <u> </u>        |
|----------------------------------------------------------|-----------------|
|                                                          | 连接设置<br>日志      |
| apps.neusoft.com                                         | 资源 ▶            |
| developer.neusoft.com<br>ehr.neusoft.com<br>东软PPMP专利管理平台 | 连接<br><b>断开</b> |
| 品牌与市场体系资源平台<br>web.neusoft.com<br>ChangePassword         | 端口设置<br>附加代理    |
| mail.neusoft.com                                         | 退出              |

|                                                                                                    | 附加代理设置                                |
|----------------------------------------------------------------------------------------------------|---------------------------------------|
|                                                                                                    | 不使用附加代理                               |
| 端口设置                                                                                                    |                                       |
| 10442                                                                                                    | 附加代理地址                                |
| 保存                                                                                                    | 附加代理端口                                |
|                                                                                                    | 【保仔 天闭                                |
| <b>设置</b> ,可返回连接界面设置连接信息。<br>可查看日志信息。                                                                                                    |                                       |
| 日志                                                                                                    |                                       |
| 开始获取服务器配置信息<br>获取服务器配置信息成功<br>                                                                                                    |                                       |
| client<br>dev tun<br>nobind<br>persist-key<br>persist-tun<br>comp-lzo<br>verb 3<br>connect-retry-max 5<br>resolv-retry 5<br>max-routes 1000<br>reneg-sec 0<br>ping-restart 30<br><connection><br/>remote portal-ne.neusoft.com 443 tcp</connection> |                                       |
| <br><connection><br/>remote vpn.neusoft.com 10446 udp<br/>explicit-exit-notify 1<br/></connection><br>inactive 600 0<br>auth SHA1                                                                                                    |                                       |
|                                                                                                    | □ □ □ □ □ □ □ □ □ □ □ □ □ □ □ □ □ □ □ |

8. 点击断开菜单,断开当前连接,菜单中的端口设置和附加代理变为可配状态。